# iOS Confi

as a Calenda to synchroniz etc. (CalDAV)

- 1. On your Settings
- 2. Tap on **Passwords & Accounts**

Config 5 • CalDAV

|                    |              | 36              |
|--------------------|--------------|-----------------|
| iguration 5        | $\bigotimes$ | General         |
| r Client           |              | Control Centre  |
| e appointments,    | AA           | Display & Brigh |
|                    | *            | Wallpaper       |
| iphone, go to your |              | Siri & Search   |
| ς                  |              |                 |

iOS

14:01 7

SOS

Å

1/6

| Face ID & Passcode |  |
|--------------------|--|
| Emergency SOS      |  |
| Battery            |  |
| Privacy            |  |
|                    |  |
| iTunes & App Store |  |

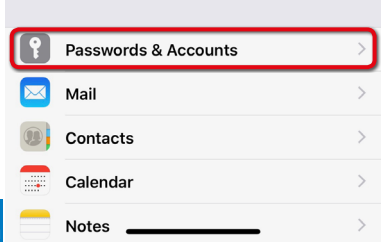

Settings

Brightness

Tap on Add Account

3.

iOS

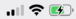

#### Back Passwords & Accounts

# Website & App Passwords

| AutoFill Passwords |  |
|--------------------|--|

#### ACCOUNTS

iCloud

iCloud Drive, Mail, Contacts, Calendars and 7 more...

Add Account

Fetch New Data

Push >

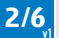

| mm    | pEMAIL | iOS | 14:01 🕈       |             | .ıll 🗢 🚯 |
|-------|--------|-----|---------------|-------------|----------|
|       |        |     | Accounts      | Add Account |          |
| 4.    | Tap on |     |               |             |          |
| Uther | Other  |     |               | liCloud     |          |
|       |        |     | 🛚 Exchange    |             |          |
|       |        |     | Google        |             |          |
|       |        |     | Y             | YAHOO!      |          |
|       |        |     |               | Aol.        |          |
|       |        | 0   | i Outlook.con | n           |          |
|       |        |     |               | Other       |          |

Config 5 • CalDAV 3/6

n

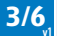

Tap on Add CalDAV

5.

| Add Account Other   |   |
|---------------------|---|
| MAIL                |   |
| Add Mail Account    | > |
| CONTACTS            |   |
| Add LDAP Account    | > |
| Add CardDAV Account | > |
| CALENDARS           |   |

Add CalDAV Account

Add Subscribed Calendar

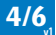

6. Enter: Server: mail.mmp.lu your Email: your Password:

iOS

7. Tap Next

Description mail.mmp.lu

Remark: the Username is always your Email address

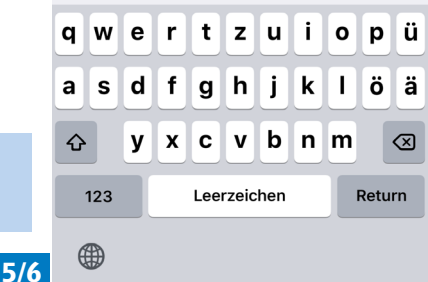

- 8. Activate Calendars
- 9. As an option you can activate: Reminders
- 10. Tap Save

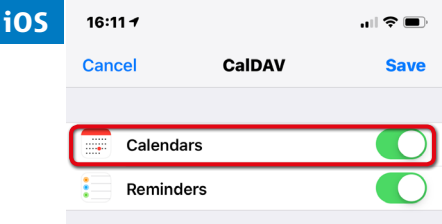

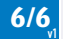